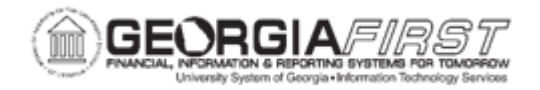

## EX.060.016 - VIEWING AN EXPENSE REPORT

| Purpose                      | To identify the viewable information on an expense report.                                                                                               |
|------------------------------|----------------------------------------------------------------------------------------------------|
| Description                  | The Travel & Expense Module allows users to view the details of<br>an expense report including the transaction status and approval<br>history.           |
| Security Role                | BOR_PeopleSoft_User                                                                                                    |
| Assumptions                  | None                                                                                                    |
| Dependencies/<br>Constraints | User created an expense report. For more information, see <u>EX.020.100 - Creating, Reviewing, and Submitting an Expense</u> <u>Report.</u>              |
| Additional<br>Information    | If users have saved and not yet submitted an expense report and would like to modify it, see <u>EX.020.110 – Modifying an Expense</u><br><u>Report</u> . |

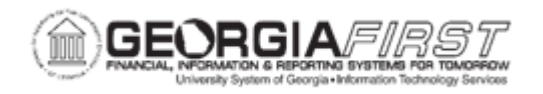

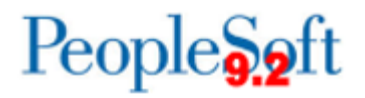

## **Procedure**

Below are step by step instructions on how to view a Fluid expense report.

| Step | Action                                                                                                    |
|------|----------------------------------------------------------------------------------------------------|
| 1.   | Click the <b>My Expense Reports</b> tile.                                                                                                    |
| 2.   | Navigate to the left-hand <b>Status</b> menu.                                                                                                 |
| 3.   | Select the status type from the options listed to view all expense reports in that particular status.                                         |
|      | <i>Note</i> : If there is an expense report in a particular status, the menu displays a total number of expense reports in that status.       |
| 4.   | Select an expense report to view.                                                                                                    |
| 5.   | The system navigates to the Expense Summary page. Users can view the following expense report information in the header section of this page: |
|      | • <b>Description</b> : shows the specific information entered about the travel purpose.                                                       |
|      | Paperclip Icon: this icon displays if attachments exist.                                                                                      |
|      | General Information: this icon navigates to the General Information                                                                           |
|      | page which contains expense report details such as Business Purpose,                                                                          |
|      | <ul> <li>Name: name of the traveler</li> </ul>                                                                                                |
|      | Expense Report Summary section:                                                                                                    |
|      | <ul> <li>Total: total expenses incurred.</li> </ul>                                                                                           |
|      | <ul> <li>Due to Employee: the total to be reimbursed to the employee, if<br/>applicable.</li> </ul>                                           |
|      | Additional Information section:                                                                                                    |
|      | <ul> <li>View Analytics link: expenses summary by date, type, and/or department.</li> </ul>                                                   |
|      | <ul> <li>Notes link: freeform field where the Traveler and/or Approver<br/>enters more specific information about the travel.</li> </ul>      |
|      | <ul> <li>View Printable Report link: opens a printable version of the<br/>expense report in a new browser tab</li> </ul>                      |
|      | Approval Status section:                                                                                                    |
|      | <ul> <li>Report ID: displays the Expense Report ID and expense report<br/>status.</li> </ul>                                                  |
|      | <ul> <li>History: displays where the expense report is in the approval process.</li> </ul>                                                    |

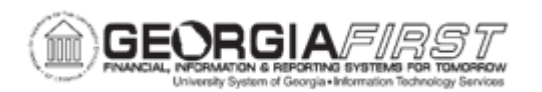

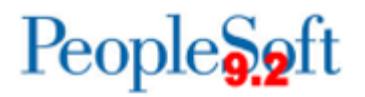

| <ul> <li>6. Click the General Information icon to view the following expense report details:</li> <li>• Business Purpose: states the reason for employee travel.</li> </ul>                                                                                                    |
|----------------------------------------------------------------------------------------------------|
| Business Purpose: states the reason for employee travel.                                                                                                    |
| <ul> <li>Description: freeform field where the traveler enters more specific information about the travel purpose</li> <li>Destination Location: the location of travel</li> <li>Reference: this field is not currently utilized by USG institutions.</li> <li>Receipt Attachments: if attachments were added, a total number we display. Attachments can be viewed by clicking this link.</li> <li>Accounting Defaults: displays ChartField information that the experiment Program, Class, Bud Ref, and Project fields.</li> <li>Creation Date: date the traveler created the expense report.</li> <li>Updated On: displays the most recent date the expense report.</li> </ul> |

## **Procedure**

Below are step by step instructions on how to view a Classic Plus expense report.

| Step | Action                                                                                                    |
|------|----------------------------------------------------------------------------------------------------|
| 1.   | Click the NavBar icon.                                                                                            |
| 2.   | Click the Navigator icon.                                                                                         |
| 3.   | Click the Employee Self-Service link.                                                                             |
| 4.   | Click the Travel and Expenses link.                                                                               |
| 5.   | Click the Expense Reports link.                                                                                   |
| 6.   | Click the <b>View</b> link. The system navigates to the Expense Report Search Criteria page.                      |
| 7.   | Enter or search for the <b>Report ID</b> .                                                                        |
|      | <i>Note:</i> If users do not know the Report ID number, search criteria may be entered to locate the transaction. |

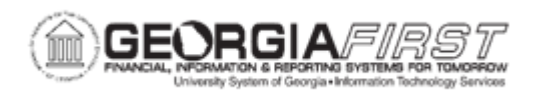

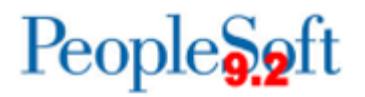

| Step | Action                                                                                                    |
|------|----------------------------------------------------------------------------------------------------|
| 8.   | Click the <b>Search</b> button. The system generates search results based on search criteria entered in the step above.                                                                       |
|      | <b>Note:</b> If a Report ID was entered, the Expense Report automatically displays.<br>If search criteria was entered, click an entry in the Report ID column to view the<br>expense report.  |
| 9.   | The system navigates to the Expense Report summary page. Users can view the following expense report information in the header section of this page:                                          |
|      | Business Purpose: states the reason for employee travel.                                                                                                    |
|      | Description: freeform field where the traveler enters more specific information about the travel purpose.                                                                                     |
|      | Reference: this field is not currently utilized by USG institutions.                                                                                                    |
|      | <ul> <li>Report: displays the Expense Report ID and status.</li> </ul>                                                                                                    |
|      | <ul> <li>Created: date the traveler created the expense report.</li> </ul>                                                                                                    |
|      | <ul> <li>Last Updated: displays the most recent date the expense report was<br/>modified as well as the user who updated the expense report.</li> </ul>                                       |
|      | <ul> <li>Post State: refers to whether or not accounting entries for the expense<br/>report have been posted to the General Ledger.</li> </ul>                                                |
| 10.  | To print the Expense Report, click the <b>View Printable Version</b> link. For more information on how to print an expense report, see <u>EX.070.012 – Printing an</u> <u>Expense Report.</u> |
| 11.  | To view expense report analytics by day and/or by department, click the <b>View Analytics</b> link.                                                                                           |
| 12.  | To view and/or add notes to the expense report, click the <b>Notes</b> link.                                                                                                    |
|      | <i>Note:</i> Notes can be added at any point, no matter the expense report status.                                                                                                    |
| 13.  | To view attachment(s), click the Attachments link.                                                                                                    |
|      | <b>Note:</b> The Attachments link only displays if attachments were added to the expense report.                                                                                              |

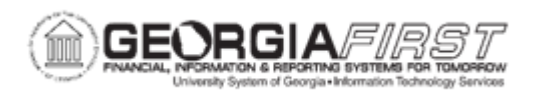

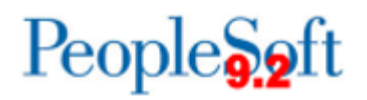

| Step | Action                                                                                                    |
|------|----------------------------------------------------------------------------------------------------|
| 14.  | <ul> <li>Users can view the following information in the Totals section:</li> <li>Employee Expenses: displays the total of all expense lines</li> <li>Cash Advances Applied: total of cash advances applied to the expense report. However, not all institutions use cash advances.</li> <li>Non-Reimbursable Expenses: total of non-reimbursable expense lines.</li> <li>Prepaid Expenses: total of prepaid expense lines. Examples include direct billed expenses such as rental cars and lodging.</li> <li>Employee Credits: this field is not currently utilized by USG institutions</li> <li>Supplier Credits: this field is not currently utilized by USG institutions</li> <li>Amount Due to Employee: total to be reimbursed to the employee.</li> <li>Amount Due to Supplier: this field is not currently utilized by USG institutions.</li> <li>Submitted on: date the traveler submitted the expense report</li> <li>Submitted by: user who submitted for Approval status, the Withdraw Expense Report button will be available. If users would like to withdraw the Expense Report, see EX.020.113 – Withdrawing an Expense Report.</li> </ul> |
| 15   | Lisers can view Approval History levels and names of approvers, if not                                                                                                    |
| 15.  | pooled, for this Expense Report as well as the approval history.                                                                                                    |
|      | Under the Approval History section users can view:                                                                                                    |
|      | • At a glance: gives a visual of approval workflow and where the expense report is in the approval path. If a checkmark displays over the icon in the approval workflow this means the expense report was approved by that person/level. If the icon in the approval workflow does not have a checkmark, this means the expense report has yet to be approved by that person/level.                                                                                                    |
|      | <ul> <li>Action History Log which includes:         <ul> <li>Action: approval action. Possible actions include Submitted,<br/>Reviewed, Approved, Sent Back for Revision, Resubmitted, and<br/>Denied</li> <li>Role: approval level</li> <li>Name: name of the Approver</li> <li>Date/Time: displays date/time of the approval action</li> </ul> </li> </ul>                                                                                                    |
| 16.  | To view the Expense Report line details, click the <b>Expense Details</b> link at the top right of the page.                                                                                                    |

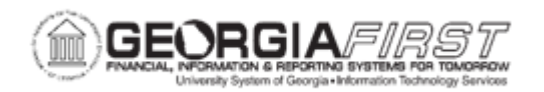

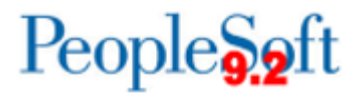

| Step | Action                                                                                                    |
|------|----------------------------------------------------------------------------------------------------|
| 17.  | The system navigates to the Expense Report details page. Users can view the following information in the <b>Expenses</b> section of this page:                                                                                                    |
|      | <ul> <li>Date: date expense occurred</li> <li>Expense Type: category of expenses. Examples include employee breakfast, employee lodging, employee parking, etc.</li> <li>Description: freeform field where employee can type additional information related to expense type used</li> <li>Payment Type: dropdown menu with predefined categories. Examples include cash, credit card, N/A (e.g. mileage), etc.</li> <li>Amount: amount of expense line</li> <li>Currency: this field always populates USD (U.S. dollars) for USG institutions</li> <li>Accounting Details: displays ChartField information that the expense is being charged to including Amount, GL Unit, Account, Fund, Department Program, Class, Bud Ref, and Project fields.</li> </ul> |
|      | Additional expense line details may appear depending on the Expense Type used. Example: The Reimbursable Miles field only appears for lines with an Expense Type of Mileage.                                                                                                    |
|      | <b>Note:</b> The information viewed can be customized by expanding or collapsing the Expenses section of the page. This is accomplished by clicking the Expand All link or the Collapse All links.                                                                                                    |
| 18.  | To view additional expense reports, click the <b>Return to Search</b> button to return to the Search Criteria page.                                                                                                    |
|      | <i>Note:</i> Users can select the Previous in List or Next in List buttons as needed, to view more Expense Reports.                                                                                                    |